弥生ドライブとの連動について

株式会社 HAYAWAZA

本資料では、弥生ドライブとの連動についてご説明します。

## 弥生ドライブのデータと連動した事業所を新規作成する

HAYAWAZA で事業所データを作成する前に弥生ドライブで該当する事業所データを開きます。

| ふ 弥生ドライブ                                                                                      |                                                               |
|-----------------------------------------------------------------------------------------------|---------------------------------------------------------------|
| 名前の変更 削除 移動 新しいフォルダー 共有 アップロード インポート                                                          | 表示の更新 ログアウト ヘルプ                                               |
| ▲ □ 名前 <u>↓</u> 状態                                                                            | 更新日時 サイズ 種類                                                   |
| <ul> <li>□ パックアップ</li> <li>□ 共有フォルター</li> <li>□ 早業BANK8 株式会社(1期~3期)</li> <li>□ ごみ箱</li> </ul> | 2016/02/08 11:53:20 1,182 KE 弥生:                              |
| ·                                                                                             |                                                               |
| 総使用容量: 64MB(使用済み容量:                                                                           | 使用可能容量: 20,480MB 空き容量: 20,416MB<br>5MB 履歴容量: 45MBごみ箱容量: 15MB) |

弥生ドライブから事業所データを開き、消費税情報の確認後に弥生会計を終了させます。

HAYAWAZA の「ファイル」→「事業所の新規作成」を選択し、事業所の作成を行います。

弥生会計のバージョンを選択し、弥生会計の事業所データ選択画面で弥生ドライブのデー タを選択します。

| 現在利用されている弥生会計データファイルは以下の通りです。            | SQLサーバを指定する |
|------------------------------------------|-------------|
| データファイル名の履歴一覧                            |             |
| 早業BANK8株式会社(1期~3期).KD15                  | •           |
| フォルダ名                                    |             |
| C:¥Users¥user7¥AppData¥Roaming¥Yayoi¥YD¥ |             |
| 上記のデータファイルを変更する                          |             |
|                                          |             |
|                                          |             |
|                                          |             |
|                                          |             |
| 【 < 戻る(J) 】 次へ(K)                        | > 🔀キャンセル(C) |

このとき、フォルダ名に「¥Yayoi¥YD¥」が含まれていれば弥生ドライブのデータを参照 できています。

事業所データの選択が出来たらテスト接続を行い、消費税情報の設定を行います。 その後、消費税情報の設定、HAYAWAZAの事業所データに関するパスワードの設定を行 い、事業所の登録を完了させます。

## 既存の事業所データを弥生ドライブのデータと連動させる

HAYAWAZA で事業所データの変更を行う前に弥生ドライブで該当する事業所データを 開きます。

| 🔝 弥生ドライブ                                                                               |                                                                                                    |             |                    |                                       |                      | x           |
|----------------------------------------------------------------------------------------|----------------------------------------------------------------------------------------------------|-------------|--------------------|---------------------------------------|----------------------|-------------|
| 名前の変更 削除 移動 新しいフォ                                                                      | ォルダー 共有 アップロード インポート                                                                                                    |             |                    | 表示の更新                                 | ログアウト                | へルプ         |
| 4 🖻 📃                                                                                  | 名前                                                                                                    | 状態          |                    | 更新日時                                  | サイズ                  | 種類          |
| <ul> <li>□ /\v97&gt;y7</li> <li>□ 共有フォルダー</li> <li>□ 早夏BANK8</li> <li>□ ごみ箱</li> </ul> | ■ 早業BANK 8 株式会社(1期~3)<br>3<br>5<br>7<br>7<br>8<br>7<br>8<br>7<br>8<br>7<br>8<br>7<br>8<br>7<br>8<br>7<br>8<br>7<br>8<br>7<br>8 | J           |                    | 2016/02/08 11:53:20                   | 1,182 KE             | 弥生:         |
| ٠                                                                                      |                                                                                                    |             |                    |                                       |                      | ÷           |
|                                                                                        |                                                                                                    | 総使用容量: 64MB | 使用<br>(使用済み容量: 5MB | 月可能容量: 20,480MB 空き名<br>履歴容量: 45MBごみ箱名 | 容量: 20,416<br>容量: 15 | 5MB<br>5MB) |

弥生ドライブから事業所データを開き、消費税情報の確認後に弥生会計を終了させます。

HAYAWAZAの「設定」→「事業所の変更」を選択し、連動データの変更を行います。

登録されている事業所データの一覧が表示されるので、変更するデータを選択し、「上記の 一覧から開く」を選択します。

弥生会計のバージョンを選択し、弥生会計の事業所データ選択画面で弥生ドライブのデー タを選択します。

| 弥生会計設定ウィザード - データファイルの設定(2/8)             |
|-------------------------------------------|
|                                           |
| 現在利用されている弥生会計データファイルは以下の通りです。 SQLサーバを指定する |
| データファイル名の履歴一覧                             |
| 早業BANK8株式会社(1期~3期)KD15 ▼                  |
| 7ォルダ名                                     |
| C:¥Users¥user7¥AppData¥Roaming¥Yayoi¥YD¥  |
|                                           |
| 上記のデータファイルを変更する                           |
|                                           |
|                                           |
|                                           |
|                                           |
|                                           |
|                                           |
|                                           |
|                                           |
|                                           |
| 【 < 戻る(J) 】 次へ(K) > 【 ★ャンセル(C)            |
|                                           |

このとき、フォルダ名に「¥Yayoi¥YD¥」が含まれていれば弥生ドライブのデータを参照 できています。

事業所データの選択が出来たらテスト接続を行い、消費税情報の設定を行います。 その後、消費税情報の設定、HAYAWAZAの事業所データに関するパスワードの設定を行 い、事業所の変更を完了させます。